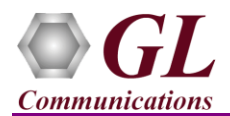

# MAPS<sup>™</sup> SIP HD (PKS120, PKS109) Quick Install Guide

If you have purchased **MAPS<sup>TM</sup> SIP HD** product, you will receive a network appliance with all the necessary PC hardware interfaces, including Regular NIC cards, Operating System (Windows<sup>®</sup> 64-bit Only), required MAPS<sup>TM</sup> applications, GL's High Density NICs (4x 1 Gbps), and all required licenses pre-installed. And therefore, you will need to only plug-in the monitor, and connect the network appliance to the power outlet

Note:

PCs which include GL hardware/software require Intel or AMD processors for compliance.

Then connect the USB Hardware Dongle you have received with the shipment and proceed to verification steps.

#### Software and License Installation

*Note*: NOW PLUG-IN the USB Hardware Dongle to the PC to the USB port of your computer. A red light should appear on the dongle indicating that the device is functioning correctly and ready to use. Ensure the warranty licenses are installed for invoking the application.

- Ensure that the MAPS<sup>™</sup> SIP application and the below listed licenses are installed on the network appliance. To verify if the purchased licenses are installed, navigate to *C:\Program Files\GL Communications Inc\GLDONGLE* directory, execute *appl\_list.exe* and confirm that the following licenses are listed:
  - ➢ PKS120 (MAPS™ SIP)
  - PKS102 (RTP Traffic)
  - > PKS109 (HD RTP Traffic) \*\*Note2

**\*\***Note2: Additional licenses may be required for optional codecs and other traffic options. Please verify that all licenses purchased are displayed using the **appl\_list.exe** utility.

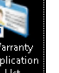

• To confirm that warranty is installed properly, double-click on **Warranty Application List** icon <sup>Application</sup>. This will display the list of warranty applications which are purchased.

| icensed Devic | e Types (use selec | tion)      |          | atures (click on a he | eader to s | ort)                |         |
|---------------|--------------------|------------|----------|-----------------------|------------|---------------------|---------|
| software      |                    |            | HW Type  | Serial Num/Key ID     | FID        | FID Description     | Version |
|               |                    |            | software | x7D0Ex xxx            | 156        | PKS109 MAPS SIP HD  | 20.8.1  |
|               |                    |            | software | x7C55xxxx             | 156        | PKS109 MAPS SIP HD  | 20.8.1  |
|               |                    |            | software | x7AD(XXXX             | 156        | PKS 109 MAPS SIP HD | 20.8.1  |
|               |                    |            | software | x7A55xxxx             | 156        | PKS109 MAPS SIP HD  | 20.8.1  |
|               |                    |            | software | x781CXXXX             | 156        | PKS 109 MAPS SIP HD | 20.8.1  |
|               |                    |            | software | x76EFXXXX             | 156        | PKS109 MAPS SIP HD  | 20.8.1  |
|               |                    |            | software | x70BCXXXX             | 156        | PKS 109 MAPS SIP HD | 20.8.1  |
|               |                    |            | software | x6F20XXXX             | 156        | PKS109 MAPS SIP HD  | 20.8.1  |
|               |                    |            | software | x6B7CXXXX             | 156        | PKS 109 MAPS SIP HD | 20.8.1  |
| All           | Export             | Delete Sel | Refresh  | Exit                  |            |                     |         |

• Users can check the Warranty expiry date in the **Version** column that is **20.8.1** (i.e. 2020 August 1<sup>st</sup>), and user can verify the date to be as expected (depending on the support warranty purchased).

Note: Any latest software updates after warranty period will not be available until warranty licenses are renewed.

- Right-click on MAPS-SIP HD short-cut icon created on the desktop and select '**Run as Administrator**'. The application must invoke without any errors.
- This completes the installation process. If you had problems with installation so far, refer to Troubleshoot section explained in this document.
- For a quick self-test procedure, refer to the steps explained in the MAPS-SIP HD-Quick-Verification-Guide document.

(V) 301-670-4784 (F) 301-670-9187 Web Page: http://www.gl.com/ E-Mail Address: info@gl.com

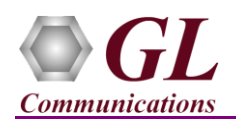

# MAPS<sup>™</sup> SIP HD (PKS120, PKS109) **Quick Install Guide**

#### Troubleshoot

Check manually the LEDs on GL's HD card. Blinking LEDs indicate traffic activity, and Green LEDs indicate just the link up status

> Click NT 3G Tools icon from the desktop and invoke NT 3G Tools console window. Type

each SFP Type connection, and the auto

simulation.

P - Port number

A - Adapter number

Type - Connection type

traffic statistics on each port after the bulk call

Link - Link speed (Down indicates cable is

unplugged or SFP module is incompatible)

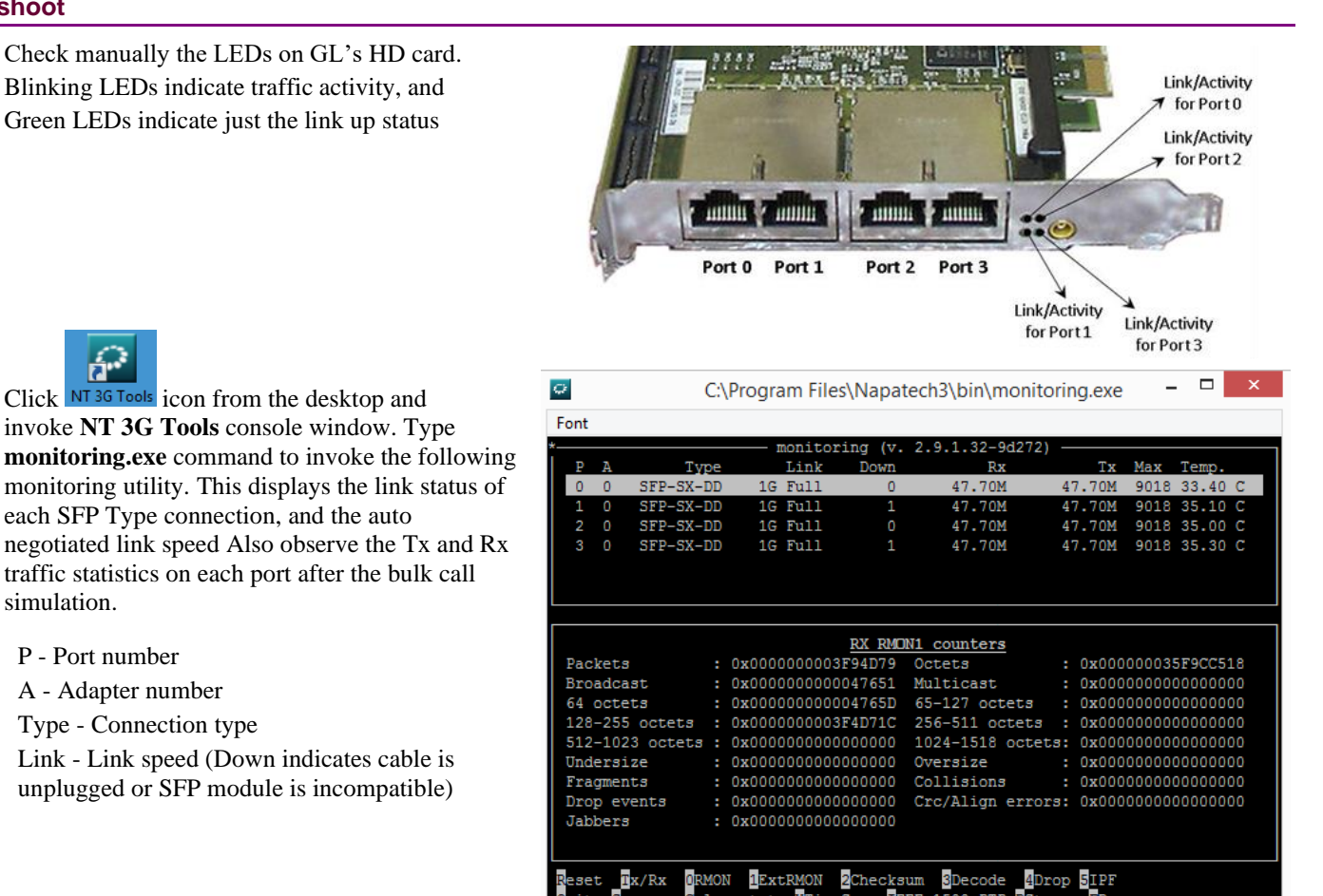

- "Security Error: Application is not licensed" error indicates a problem with either your dongle or license file.
  - ≻ First verify that the dongle is plugged in and the red light is ON
  - ≻ Navigate to C:\Program Files\GL Communications Inc\GLDONGLE
  - Run haspinfohl.exe. Verify that Status is OK and make a note of the Serial #. ⋟
  - $\triangleright$ Run *appl\_list.exe*. Verify that there is a line in the table reading *PKS120* MAPS<sup>TM</sup> SIP, *PKS109* MAPS<sup>TM</sup> SIP HD with the serial number you noted above.
  - If the dongle does not appear in *haspinfohl.exe*, verify that it appears as a USB device in the Windows Device Manager.  $\geq$ If it does not appear even in the device manager, remove the dongle and plug it into a different USB port, preferably one directly on the motherboard.
- If the SIP/RTP Core console does not invoke with the MAPS<sup>™</sup> TestBed start-up, check for the following:
  - Verify that the IP Address in the User Agent Profiles (UserAgent\_Profiles) are configured with the proper IP address of  $\triangleright$ the 2 Regular NICs. These should free IP address within the same subnet, and when connected to a switch, no IP Conflicts should be reported. If the system is connected to a LAN, contact your system administrator to avoid IP address conflicts before you perform the steps below.
  - $\geq$ RTP Soft Core licenses may not be installed for the dongle used. Run *appl\_list.exe* available in the C:\Program Files\GL Communications Inc/GLDONGLE directory. Verify that PKS102 RTP Soft Core and PKS109 MAPS<sup>TM</sup> SIP HD are listed.

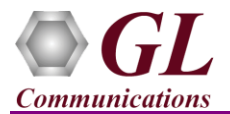

## MAPS<sup>™</sup> SIP HD (PKS120, PKS109) Quick Install Guide

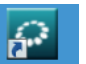

- If the Tx and Rx traffic statistics on each port after the bulk call simulation is showing incorrectly, click **NT 3G Tools** icon from the desktop and invoke **NT 3G Tools** console window.
  - Type the commands as shown in the screen below and from the C:\Program Files\Napatech3\config directory, to open NTservice.ini file. Press Enter.

| NT 3G Tools                                                                                  | - |  | ×            |
|----------------------------------------------------------------------------------------------|---|--|--------------|
| Napatech 3G Software Tools                                                                   |   |  | ^            |
| Microsoft Windows [Version 6.3.9600]<br>(c) 2013 Microsoft Corporation, All rights reserved. |   |  |              |
| C:\Program Files\Napatech3\bin>cd                                                            |   |  |              |
| C:\Program Files\Napatech3>cd config                                                         |   |  |              |
| C:\Program Files\Napatech3\config>NTservice.ini                                              |   |  |              |
|                                                                                              |   |  | $\checkmark$ |

Make sure that **Profile** parameter in the file is set to '**TrafficGen**'. If not make this change, save the file in the same location (you will need Administrator priviledges to give write permission to this folder).

|                                                                                                    | NTService - Notepad – 🗆 🗙                                                                                                    |
|----------------------------------------------------------------------------------------------------|----------------------------------------------------------------------------------------------------|
| File Edit Format View Help                                                                                                    |                                                                                                    |
| [Adapter0]<br>AdapterType = NT4E<br>DiscardSize = 16<br>HostBufferHandlerAffinity = -2<br>HostBufferPollInterval = default                      | # NT4E - NT20E - NT4E_STD - NTPORT4E - NT20E2 - NT40E2_1<br># 16 63<br># -2 7<br># default* - 100 - 250 - 500 - 1000                   |
| HostBufferSegmentSizeRx = default<br>HostBufferSegmentTimeOut = default<br>HostBuffersRx = [4,16,0]<br>HostBuffersTx = [4,16,0]<br>IfgMode = NS | <pre># default* - 1* - 2 - 4 # default* - 100 - 250 - 500 - 1000 - 10000 - 25000 - 50 # [x1, x2, 0], # [x1, x2, 0], # NS* - BYTE</pre> |
| MaxFrameSize = 9018                                                                                                    | # 1518 10000                                                                                                    |
| OnBoardMemorySplit = Even<br>PacketDescriptor = NT                                                                                              | # Even* - Proportional<br># PCAP - NT* - Ext7 - Ext8 - Ext9                                                                            |
| Profile = TrafficGen<br>SofLinkSpeed = 1G                                                                                                    | # None* - Capture - Inline - CaptureReplay - TrafficGen<br># 10M - 100M - 1G - 10G                                                     |
| TimeSyncConnectorExt1 = NttsIn                                                                                                    | <pre># None - NttsIn* - PpsIn - NttsOut - PpsOut - RepeatInt1</pre>                                                                    |
| TimeSyncConnectorInt1 = None                                                                                                    | <pre># None* - NttsIn - PpsIn - NttsOut - PpsOut - RepeatExt1</pre>                                                                    |

• If you cannot resolve the issues, please contact the appointed technical support person. If you do not know the technical support contact, please reach us at <u>info@gl.com</u>.

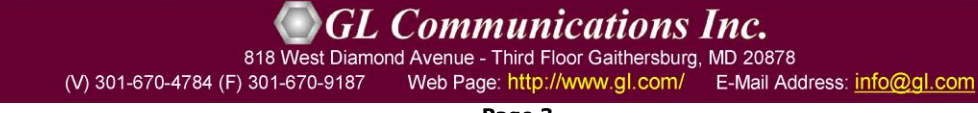